Pincha en el enlace: **Becas** ACNEE y sigue los pasos para entrar en la solicitud según muestran las fotografías.

Becas y ayudas para alumnos con necesidad específica de apoyo educativo

|                                                                                                    | Curso 2020 - 2021                |
|----------------------------------------------------------------------------------------------------|----------------------------------|
| cceder.                                                                                                    | Acceso al servicio online        |
| CIOVE Acceder con cl@ve +Información<br>(DNIe/Certificado electrónico, Cl@ve pin, Cl@ve permanente, Ciudad | danos UE) Acceder                |
| Acceder con mi usuario de la sede electrónica                                                              |                                  |
| Usuario (DNI/NIE):                                                                                         | Acceder                          |
| Si no está registrado, por favor <u>Regístrese</u> Incidencias: <u>Olvic</u>                               | lé mis datos / Ayuda para entrar |

Puedes acceder con certificado digital o como usuario registrado.

**Si es la primera vez** que se solicita beca: REGISTRARSE a nombre del alumno. Si el alumno no tiene DNI, se registrará con el DNI del padre o la madre.

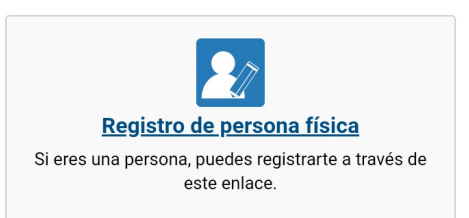

Una vez hecho el registro, o si ya ha solicitado beca otros años: introducir Usuario (DNI) y Contraseña

| Con mi usuario de la sede electrónica | Si he<br><b>contraseña:</b><br>Incidencias<br>DNI) | olvidado<br>(escribir nº                                                                                                    | <b>mi</b><br>del | INCIDENCIAS DE ACCESO:<br>Si tiene algún problema para aceder a la sede,<br>introduzca su documento y pulse el siguiente botón:<br>Documento |
|---------------------------------------|----------------------------------------------------|----------------------------------------------------------------------------------------------------|------------------|----------------------------------------------------------------------------------------------------|
| 2. Acceso al trámite □                | Sede<br>Form<br>Be<br>col<br>apo<br>200            | MINISTERIO DE EDUCACIÓN Y FORMACIÓN PROFESIONAL<br>Sede electrónica - Ministerio de Educación y<br>Formación Profesional<br>Acceso al trámite Refrescar información<br>Volver<br>Becas y ayudas para alumnos<br>con necesidad específica de<br>apoyo educativo (Curso 2020 -<br>2021) N1 2000 |                  |                                                                                                    |

Leer cuidadosamente todas las instrucciones y dar a

/ dar a Continuar

 Marcar los datos correspondientes y rellenamos los datos para finalizar. Tener a mano todos los documentos necesarios DNI, cuenta bancaria, certificado de discapacidad, titulo de familia numerosa.

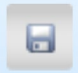

1.

**Importante:** a medida que vayamos cumplimentando casillas debemos dar a menudo el icono **Guardar** para no perder los datos.

**4.** Una vez finalizado el proceso, imprimir la solicitud y presentarla en el centro educativo, junto con la documentación justificativa <u>hasta el 30 de septiembre</u>